# MANUAL

# Any Cast M4

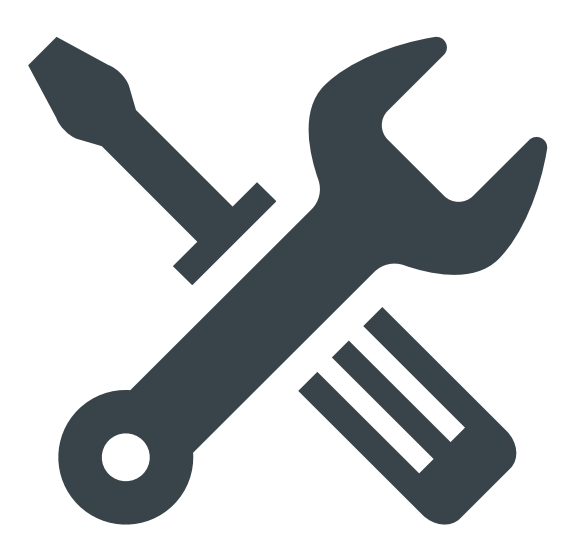

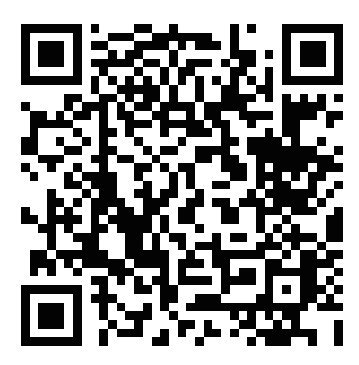

You Tube で設定手順をご確認いただけます。

You Tube にて設定の手順を動画でご覧いただけます。左の QR コードをスマートフォンで 読み取るか、You Tube の検索欄に「1D8BGCxiZpl」、「84130」、「84131」 いずれかを入力することでご覧いただけます。 接続画面

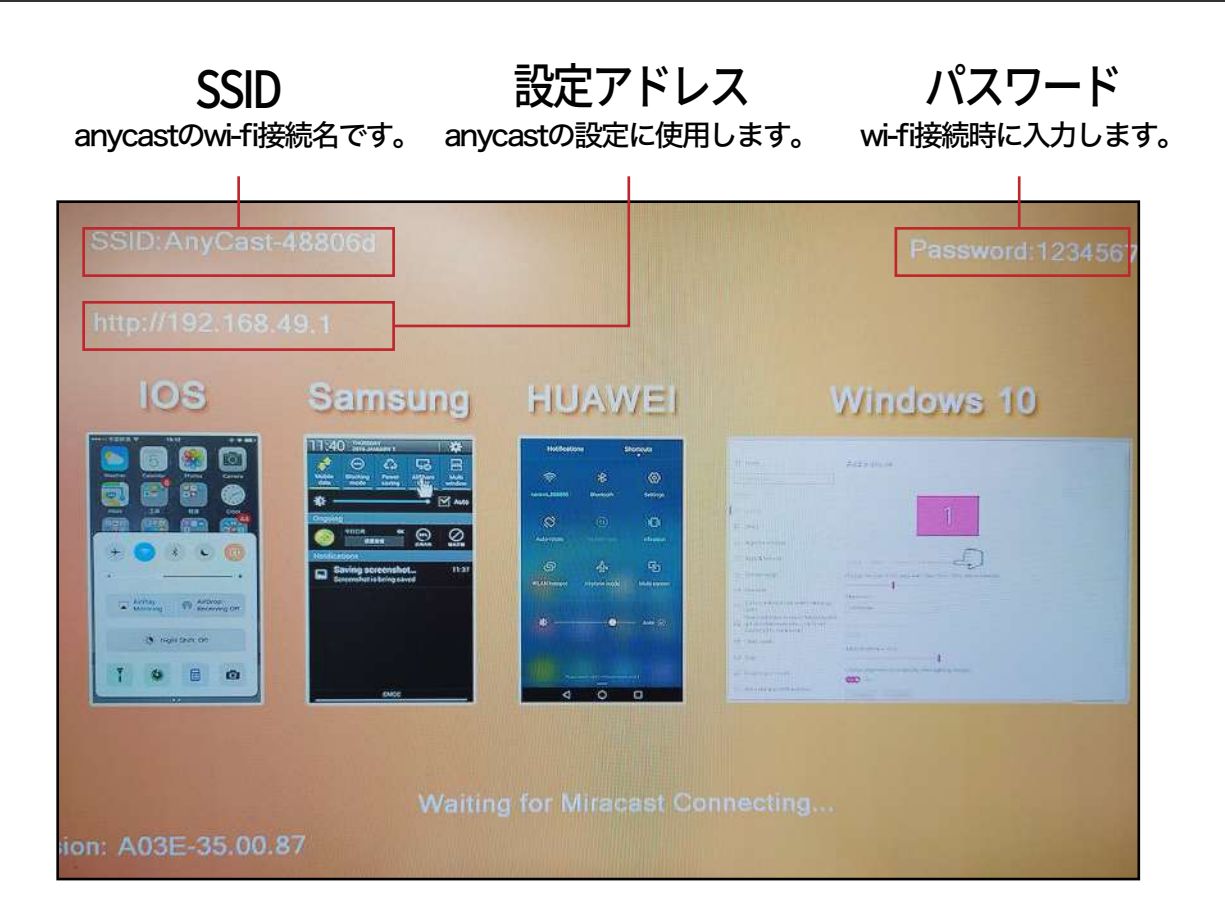

## 1 iphoneの接続手順

- 1. anycast に付属の USB ケーブルを取り付け、1A 以上の USB 電源に接続します。
- 2. モニターに表示された SSID (anycast-\*\*\*\*\*\*\*)、パスワード、IP アドレスを確認します。

3. スマートフォンの Wi-Fi 設定を開き、Wi-Fi を有効にして表示された「anycast-\*\*\*\*\*\*\*」にパスワード(初期 値は 12345678 です。)を入力して接続します。

4. 接続済み・インターネット無しと表示されていれば接続成功となります。

| "AnyCast-dde1ca"のパスワードを入力してください                                                                                        | く 設定 Wi-Fi     |       |
|----------------------------------------------------------------------------------------------------|----------------|-------|
| キャンセル パスワードを入力 接続                                                                                                    |                |       |
|                                                                                                    | Wi-Fi          |       |
|                                                                                                    | AnyCast-dde1ca |       |
| パスワード 12345678(初期値)                                                                                                    | ▼ インターネット未接続   | ••••  |
| 連絡先にあなたが登録されていて、このネットワークに接続してい<br>るiPhone、iPad、またはMacとこのiPhoneを近づけることでも、<br>このiPhoneはこのWi-Fiネットワークにアクセスできるようになり<br>ます。 | マイネットワーク       |       |
|                                                                                                    | implicit and i | a 穼 i |

#### 1 接続手順

- 5. iphone のコントロールセンターから画面ミラーリングをタップします。
- 6. 画面がモニターに表示されます。

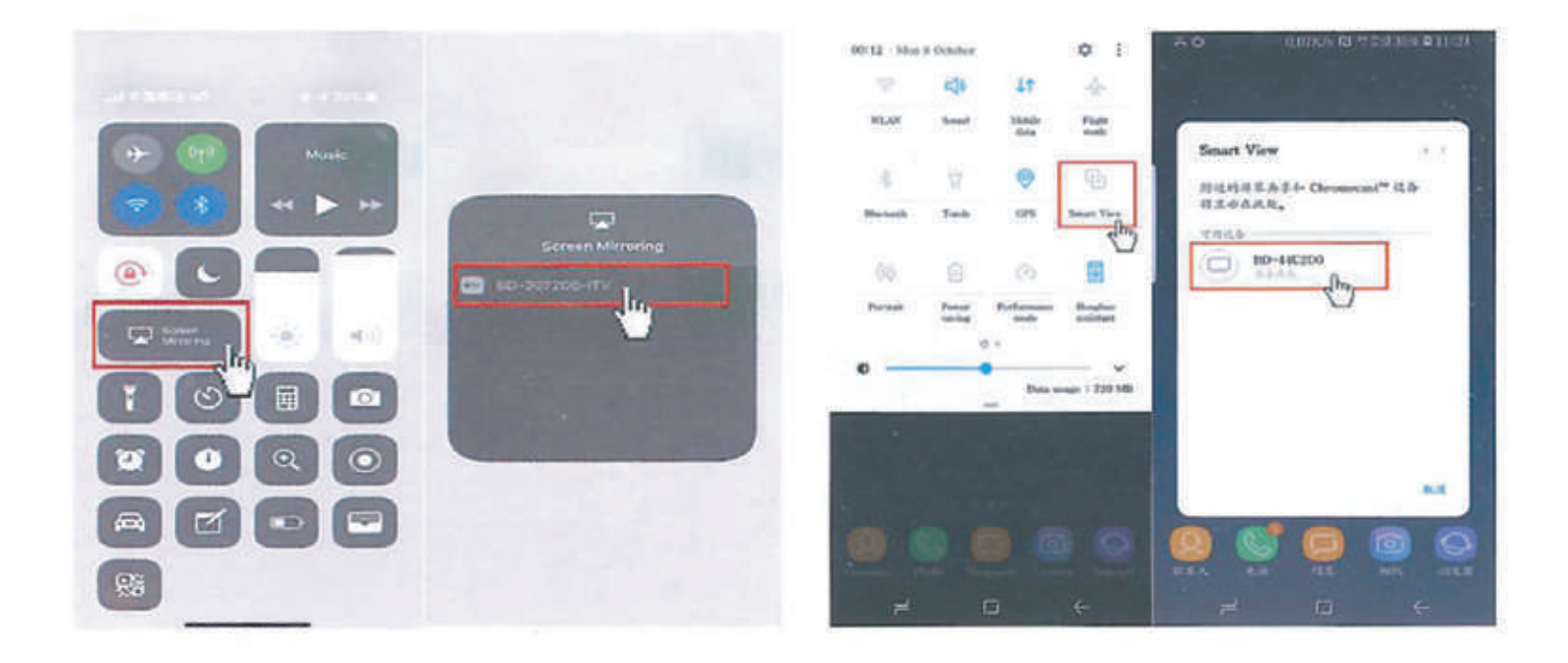

### パソコンの接続

Windows

- 1. 右下の Wi-Fi アイコンから設定を開き、anycast を選択し、パスワードを入力して接続します。
- 2. スタートメニューから設定(歯車アイコン)を開き、ディスプレイ設定を開きます。
- 3.「複数のディスプレイ」から「ワイヤレスディスプレイに接続する」を選択します。
- 4. anycast を選択します。
- 5. 画面が表示されます。
- 終了する場合は「複数のディスプレイ」の「ワイヤレスディスプレイに接続する」の「接続する」から「切断」を 選択してください。

MAC

- 1. 画面左上のリンゴマークから「システム環境設定」を開き、「ネットワーク」の「Wi-Fi」を選択します。
- 2. 表示された anycast を選択します。
- 3.「システム環境設定」の「ディスプレイ」を開きます。
- 4. 「内蔵 Retina ディスプレイ」の下部にある「AirPlay ディスプレイ」の一覧から「anycast」を選択します。
- 5. 画面が表示されます。
- 6. 終了する場合はメニューバーのディスプレイアイコンから終了を選択してください。